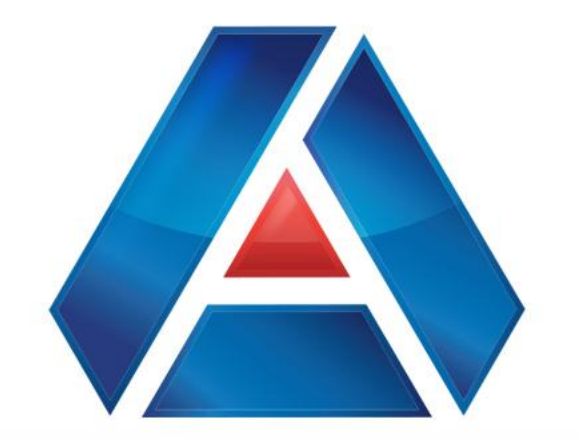

## American National Bank & Trust

amnat.com

**Managing Recipients** 

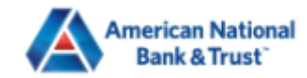

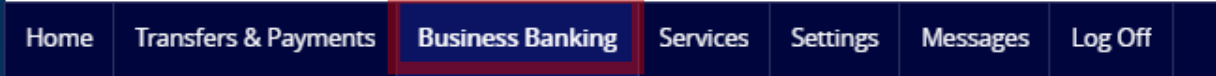

### **Business Banking**

#### PAYMENTS & TRANSFERS

 Payments
 Recipients

 An advanced workflow to send or collect wire, ACH, and other one-time or recurring payments
 Create & manage recipients of commercial payments

#### **BUSINESS MANAGEMENT**

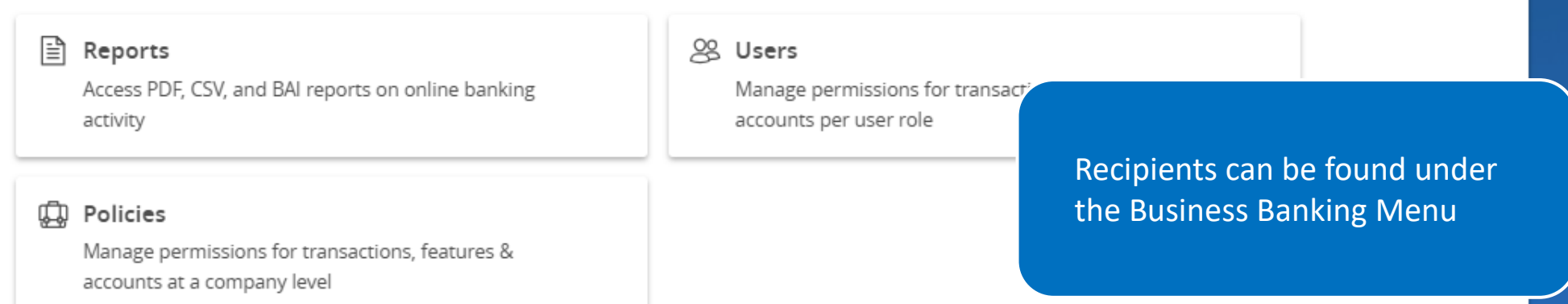

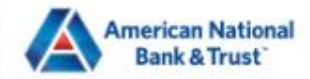

| Transfers & Payments | Business Banking                                                                                 | Services                                                                                                    | Settings                                                 | Messages                                                                                                    | Log Off                                                              |                                                                                                    |                                                                                     |
|----------------------|--------------------------------------------------------------------------------------------------|----------------------------------------------------------------------------------------------------|----------------------------------------------------------|----------------------------------------------------------------------------------------------------|----------------------------------------------------------------------|----------------------------------------------------------------------------------------------------|-------------------------------------------------------------------------------------|
| ipients              |                                                                                                  |                                                                                                    |                                                          |                                                                                                    |                                                                      |                                                                                                    |                                                                                     |
| w Recipient          |                                                                                                  |                                                                                                    |                                                          |                                                                                                    |                                                                      | Search recipients                                                                                                    |                                                                                     |
| Name –               |                                                                                                  |                                                                                                    | Email Add                                                | ress 🛎                                                                                                    |                                                                      | Number of Accounts +                                                                                                    | Actions                                                                             |
| y Weasley            |                                                                                                  |                                                                                                    |                                                          |                                                                                                    |                                                                      |                                                                                                    |                                                                                     |
| y Potter             |                                                                                                  | @gma                                                                                                    | ail.com                                                  |                                                                                                    |                                                                      | Click on New R                                                                                                    | ecipient to                                                                         |
| ael Scott            |                                                                                                  | @gma                                                                                                    | ail.com                                                  |                                                                                                    |                                                                      | create a new o                                                                                                    | ne.                                                                                 |
| Weasley              |                                                                                                  | @gma                                                                                                    | ail.com                                                  |                                                                                                    |                                                                      | 1                                                                                                    | :                                                                                   |
|                      | Transfers & Payments ipients w Recipient Name  Name  Name  Name  Weasley Weasley Weasley Weasley | Transfers & Payments Business Banking   ipients   w Recipient   Name *   Name *   y Weasley   y Potter   ael Scott   Weasley | Transfers & Payments Business Banking Services   ipients | Transfers & PaymentsBusiness BankingServicesSettingsipientsw RecipientName ←Name ←uy Weasleyy Potterael ScottWeasleyweasleyweasley <td< td=""><td>Transfers &amp; PaymentsBusiness BankingServicesSettingsMessagesipients&lt;</td><td>Transfers &amp; PaymentsBusiness BankingServicesSettingsMessagesLog OffipientswRecipientName ^Name ^y Weasleyy Potterael ScottWeasleywRecipientweasleyggmail.comweasleyweasley&lt;</td><td>Transfers &amp; Payments Business Bankling Services Settings Messages Log Off   ipients</td></td<> | Transfers & PaymentsBusiness BankingServicesSettingsMessagesipients< | Transfers & PaymentsBusiness BankingServicesSettingsMessagesLog OffipientswRecipientName ^Name ^y Weasleyy Potterael ScottWeasleywRecipientweasleyggmail.comweasleyweasley< | Transfers & Payments Business Bankling Services Settings Messages Log Off   ipients |

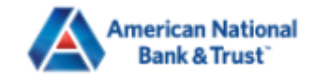

| lome          | Transfers & Payments     | Business Banking | Services | Settings    | Messages                   | Log Off   |        |                                                |                              |  |  |
|---------------|--------------------------|------------------|----------|-------------|----------------------------|-----------|--------|------------------------------------------------|------------------------------|--|--|
| Ad            | d Bob Smith              |                  |          |             |                            |           |        |                                                |                              |  |  |
| Displa<br>Bob | <b>y Name *</b><br>Smith |                  | E        | bobsmith@   | s <b>s *</b><br>Ogmail.com |           |        | Send email notifications for template payments |                              |  |  |
| Acco          | unts (1)                 |                  |          |             |                            |           |        |                                                | + Add account 🛛 🔨            |  |  |
| Acco          | ount                     | Payment Type     |          | Fir         | nancial Institut           | tion (FI) |        | Routing                                        | ; Number                     |  |  |
| Acco          | ount - New               |                  |          |             |                            |           |        | N/A                                            | Enter the Display Name, plus |  |  |
| Pa            | yment Type               |                  |          | Beneficiary | Туре                       |           |        |                                                | send notifications.          |  |  |
| 4             | CH and Wire              |                  | $\sim$   | Domestic    |                            |           | $\sim$ |                                                |                              |  |  |
| Ac            | count Type *             |                  |          | Account *   |                            |           |        |                                                |                              |  |  |
| 5             | elect Account Type       |                  | $\sim$   |             |                            |           |        |                                                |                              |  |  |
| Fin           | ancial Institution (FI)  | Refine           | d Search | ACH Routin  | g Number *                 |           |        |                                                |                              |  |  |
| C             | Search by name or rou    | ting #.          |          |             |                            |           |        |                                                |                              |  |  |
| Be            | neficiary Fl 💿           |                  |          |             |                            |           |        |                                                |                              |  |  |
| Na            | me *                     |                  |          | Country *   |                            |           |        | FI ABA N                                       | umber *                      |  |  |
|               |                          |                  |          | United Sta  | ates                       |           | $\sim$ |                                                |                              |  |  |
| Ad            | dress 1 *                |                  |          | Address 2   |                            |           |        | City *                                         |                              |  |  |

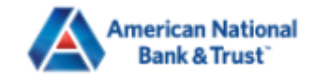

| łome         | Transfers & Payments     | Business Banking | Services  | Settings    | Messages         | Log Off  |        |                   |                                                |  |  |  |  |
|--------------|--------------------------|------------------|-----------|-------------|------------------|----------|--------|-------------------|------------------------------------------------|--|--|--|--|
| Ac           | ld Bob Smith             |                  |           |             |                  |          |        |                   |                                                |  |  |  |  |
| Displa       | y Name *                 |                  | E         | mail Addres | is *             |          |        |                   |                                                |  |  |  |  |
| Bob          | Smith                    |                  |           | bobsmith@   | gmail.com        |          |        | Sen               | Send email notifications for template payments |  |  |  |  |
| Accounts (1) |                          |                  |           |             |                  |          |        | + Add account 🗠 🗸 |                                                |  |  |  |  |
| Acc          | Account Payment Type     |                  |           |             | nancial Institut | ion (FI) |        | Routing Number    |                                                |  |  |  |  |
| Acc          | ount - New               |                  |           |             |                  |          |        | N/A               |                                                |  |  |  |  |
| Pa           | yment Type               |                  |           | Beneficiary | Туре             |          |        |                   | Select the payment type - ACH,<br>Wire or both |  |  |  |  |
|              | ACH and Wire             |                  | $\sim$    | Domestic    |                  |          | $\sim$ |                   |                                                |  |  |  |  |
|              | ACH Only                 |                  |           | Account *   |                  |          |        |                   |                                                |  |  |  |  |
|              | Wire Only                |                  |           |             |                  |          |        |                   |                                                |  |  |  |  |
| Fir          | iancial institution (FI) | Kenn             | eu search | ACH Routin  | g Number *       |          |        |                   |                                                |  |  |  |  |
|              | Search by name or rout   | ting #.          |           |             |                  |          |        |                   |                                                |  |  |  |  |
| Be           | eneficiary FI 💿          |                  |           |             |                  |          |        |                   |                                                |  |  |  |  |
| Na           | ime *                    |                  |           | Country *   |                  |          |        | FI ABA Nu         | imber *                                        |  |  |  |  |
|              |                          |                  |           | United Sta  | ates             |          | $\sim$ |                   |                                                |  |  |  |  |
| Ad           | dress 1 *                |                  |           | Address 2   |                  |          |        | City *            |                                                |  |  |  |  |

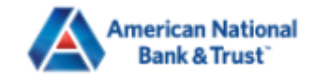

| lome   | Transfers & Payments    | Business Banking | Services  | Settings    | Messages         | Log Off   |        |          |                                              |   |
|--------|-------------------------|------------------|-----------|-------------|------------------|-----------|--------|----------|----------------------------------------------|---|
| Ad     | d Bob Smith             |                  |           |             |                  | _         |        |          |                                              |   |
| Displa | y Name *                |                  | E         | mail Addres | ss *             |           |        |          |                                              |   |
| Bob    | Smith                   |                  |           | bobsmith@   | gmail.com        |           |        | Ser Ser  | nd email notifications for template payments |   |
| Acco   | unts (1)                |                  |           |             |                  |           |        |          | + Add account 🗠                              |   |
| Acco   | punt                    | Payment Type     |           | Fir         | nancial Institut | tion (Fl) |        | Routing  | ; Number                                     | 7 |
| Acco   | ount - New              |                  |           |             |                  |           |        | N/A      |                                              |   |
| Pa     | yment Type              |                  |           | Beneficiary | Туре             |           |        |          | Select the account type and                  |   |
| 4      | ACH and Wire            |                  | $\sim$    | Domestic    |                  |           | $\sim$ | _        | enter the account number                     |   |
| Ac     | count Type *            |                  |           | Account *   |                  |           |        | 1        |                                              |   |
| 0      | Checking                |                  | $\sim$    | 12345678    | 90               |           |        |          |                                              |   |
| Fir    | ancial Institution (FI) | Refine           | ed Search | ACH Routin  | g Number *       |           |        |          |                                              |   |
| c      | Search by name or rou   | ting #.          |           |             |                  |           |        | _        |                                              |   |
| Be     | neficiary FI 💿          |                  |           |             |                  |           |        |          |                                              |   |
| Na     | me *                    |                  |           | Country *   |                  |           |        | FI ABA N | lumber *                                     |   |
|        |                         |                  |           | United Sta  | ates             |           | $\sim$ |          |                                              |   |
| Ad     | dress 1 *               |                  |           | Address 2   |                  |           |        | City *   |                                              |   |

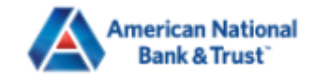

| lome   | Transfers & Payments     | Business Banking | Services  | Settings    | Messages         | Log Off   |        |                 |                                   |                 |
|--------|--------------------------|------------------|-----------|-------------|------------------|-----------|--------|-----------------|-----------------------------------|-----------------|
| Ad     | d Bob Smith              |                  |           |             |                  |           |        |                 |                                   |                 |
| Displa | y Name *                 |                  | E         | mail Addres | s *              |           |        |                 |                                   |                 |
| Bob    | Smith                    |                  |           | bobsmith@   | gmail.com        |           |        | Send email no   | tifications for template payments |                 |
| Acco   | unts (1)                 |                  |           |             |                  |           |        |                 | + Add account 🗠                   |                 |
| Acc    | bunt                     | Payment Type     | 2         | Fir         | nancial Institut | tion (Fl) |        | Routing Number  |                                   |                 |
| Acc    | ount - New               |                  |           |             |                  |           |        | N/A             | :                                 |                 |
| Pa     | yment Type               |                  |           | Beneficiary | Туре             |           |        |                 |                                   |                 |
| ,      | ACH and Wire             |                  | $\sim$    | Domestic    |                  |           | $\sim$ |                 | Enter the Financial Institut      | tion<br>will be |
| Ac     | count Type *             |                  |           | Account *   |                  |           |        |                 | provided.                         |                 |
| (      | Checking                 |                  | $\sim$    | 12345678    | 90               |           |        |                 |                                   |                 |
| Fir    | nancial Institution (FI) | Refin            | ed Search | ACH Routin  | g Number *       |           |        |                 |                                   |                 |
| 0      | Search by name or rou    | ting #.          |           | 11190714    | 4                |           |        |                 |                                   |                 |
| Be     | neficiary FI 💿           |                  |           |             |                  |           | ,      |                 |                                   |                 |
| Na     | ime *                    |                  |           | Country *   |                  |           |        | FI ABA Number * |                                   |                 |
| ,      | AMERICAN NATIONAL BAN    | IK & TRUST       |           | United Sta  | ates             |           | $\sim$ | 111907144       |                                   |                 |
| Ad     | dress 1 *                |                  |           | Address 2   |                  |           |        | City *          |                                   |                 |

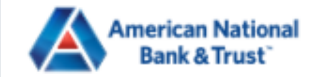

۰

Ŧ

| me  | Transfers & Payments    | Business Banking | Services  | Settings    | Messages   | Log Off |        |   |                                 |
|-----|-------------------------|------------------|-----------|-------------|------------|---------|--------|---|---------------------------------|
| Pay | vment Type              |                  |           | Beneficiary | Туре       |         |        |   |                                 |
| A   | CH and Wire             |                  | $\sim$    | Domestic    |            |         | $\sim$ | / |                                 |
| Acc | ount Type *             |                  |           | Account *   |            |         |        |   | In addition, the Beneficiary ar |
| C   | hecking                 |                  | $\sim$    | 12345678    | 90         |         |        |   | completed for you               |
| Fin | ancial Institution (FI) | Refin            | ed Search | ACH Routin  | g Number * |         |        |   |                                 |
| q   | Search by name or rou   | ting #.          |           | 11190714    | 4          |         |        |   |                                 |
| Ве  | neficiary Fl 💿          |                  |           |             |            |         |        |   |                                 |
| Na  | me *                    |                  |           | Country *   |            |         |        |   | FI ABA Number *                 |
| A   | MERICAN NATIONAL BAN    | IK & TRUST       |           | United Sta  | ates       |         | $\sim$ | / | 111907144                       |
| Ade | dress 1 *               |                  |           | Address 2   |            |         |        |   | City *                          |
| 2   | 732 Midwestern Pkwy     |                  |           |             |            |         |        |   | Wichita Falls                   |
| Sta | te *                    |                  |           | Postal Code | *          |         |        |   |                                 |
| Т   | exas                    |                  | $\sim$    | 76308-290   | )4         |         |        |   |                                 |
| Int | ermediary FI 💿          |                  |           |             |            |         |        |   |                                 |
| Na  | me                      |                  |           | Country     |            |         |        |   | Wire Routing Number             |
|     |                         |                  |           | United Sta  | ates       |         | $\sim$ |   |                                 |
| Ade | dress 1                 |                  |           | Address 2   |            |         |        |   | City                            |
|     |                         |                  |           |             |            |         |        |   |                                 |

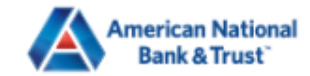

| lome   | Transfers & Payments | Business Banking | Services | Settings    | Messages         | Log Off   |     |           |                           |                   |  |
|--------|----------------------|------------------|----------|-------------|------------------|-----------|-----|-----------|---------------------------|-------------------|--|
| Ad     | ld Bob Smith         |                  |          |             |                  |           |     |           |                           |                   |  |
| Displa | y Name *             |                  | E        | mail Addre  | ss *             |           |     |           | :: :[                     |                   |  |
| Bob    | Smith                |                  |          | bobsmith@   | gmail.com        |           |     | Send ema  | all notifications for tem | iplace payments   |  |
| Acco   | unts (1)             |                  |          |             |                  |           |     |           |                           | + Add account 🛛 🔨 |  |
| Acco   | punt                 | Payment Type     |          | Financial   | Institution (FI) |           |     | Rou       | uting Number              |                   |  |
| Che    | cking - *7890        | ACH and Wire     |          | AMERICA     | N NATIONAL B     | ANK & TRU | IST | 111       | 907144                    | :                 |  |
| Recip  | ient Details         |                  |          |             |                  |           |     |           | Vou can ad                | ld more than one  |  |
| Wire N | lame * 💿             |                  | ŀ        | ACH Name *  | 0                |           |     | ACH ID 🧿  | account if                | you want.         |  |
| Bob    | Smith                |                  |          | Bob Smith   |                  |           |     |           |                           |                   |  |
| Count  | ry *                 |                  |          | Address 1 * |                  |           |     | Address 2 |                           |                   |  |
| Unit   | ed States            |                  | $\sim$   | 2732 Midw   | estern Parkwa    | ау        |     |           |                           |                   |  |
| City * |                      |                  | 2        | itate *     |                  |           |     | ZIP *     |                           |                   |  |
| Wich   | nita Falls           |                  |          | Texas       |                  |           |     | 76308     |                           |                   |  |

Templates (0)

-

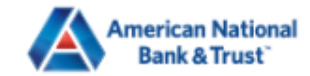

| lome Transfers 8 | & Payments | Business Banking | Services | Settings   | Messages         | Log Off    |   |                  |                            |                |
|------------------|------------|------------------|----------|------------|------------------|------------|---|------------------|----------------------------|----------------|
| Add Bob          | Smith      |                  |          |            |                  |            |   |                  |                            |                |
| Display Name *   |            |                  | E        | mail Addre | ss *             |            |   |                  | e                          |                |
| Bob Smith        |            |                  |          | bobsmith@  | ogmail.com       |            |   | Send email notif | fications for template pay | yments         |
| Accounts (1)     |            |                  |          |            |                  |            |   |                  | Recipient det              | ails allows yo |
| Account          |            | Payment Type     |          | Financial  | Institution (FI) | )          |   | Routin           | wire recipient             | ts.            |
| Checking - *7890 | )          | ACH and Wire     |          | AMERICA    | N NATIONAL E     | BANK & TRU | Т | 11190714         | 14                         | :              |
|                  |            |                  |          |            |                  |            |   |                  |                            |                |
| Recipient Detai  | ls         |                  |          |            |                  |            |   |                  |                            | ^              |
| Wire Name * 💿    |            |                  | ŀ        | ACH Name * | 0                |            |   | ACH ID 💿         |                            |                |
| Bob Smith        |            |                  |          | Bob Smith  |                  |            |   |                  |                            |                |
| Country *        |            |                  | ŀ        | ddress 1 * |                  |            |   | Address 2        |                            |                |
| United States    |            |                  | $\sim$   | 2732 Midw  | vestern Parkw    | ay         |   |                  |                            |                |
| City *           |            |                  | 5        | itate *    |                  |            |   | ZIP *            |                            |                |
| Wichita Falls    |            |                  |          | Texas      |                  |            |   | 76308            |                            |                |
| Templates (0)    |            |                  |          |            |                  |            |   |                  |                            | ~              |

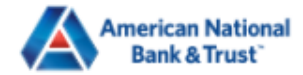

| Home Transfers & Payn                             | nents Business Banking   | Services Settings | Messages           | Log Off    |    |              |                                                                                                  |
|---------------------------------------------------|--------------------------|-------------------|--------------------|------------|----|--------------|--------------------------------------------------------------------------------------------------|
| Add Bob Sm                                        | nith                     |                   |                    |            |    |              |                                                                                                  |
| Display Name *<br>Bob Smith                       |                          | Email Addre       | ss *<br>Øgmail.com |            |    | Send email n | otifications for template payments                                                               |
| Accounts (1)                                      | Payment Type             | Financial         | Institution (FI)   |            |    | Roi          | Templates will be blank when<br>you first set the recipient up.<br>Click Save Recipient when you |
| Checking - *7890                                  | ACH and Wire             | AMERICA           | N NATIONAL BA      | ANK & TRUS | ST | 111          | are finished.                                                                                    |
| Recipient Details                                 |                          |                   |                    |            |    |              | <u>∽</u>                                                                                         |
| <b>Templates (0)</b><br>No templates are associat | ted with this recipient. |                   |                    |            |    |              | ^                                                                                                |
|                                                   |                          |                   |                    |            |    |              | Cancel Save Recipient                                                                            |
|                                                   |                          |                   |                    |            |    |              |                                                                                                  |

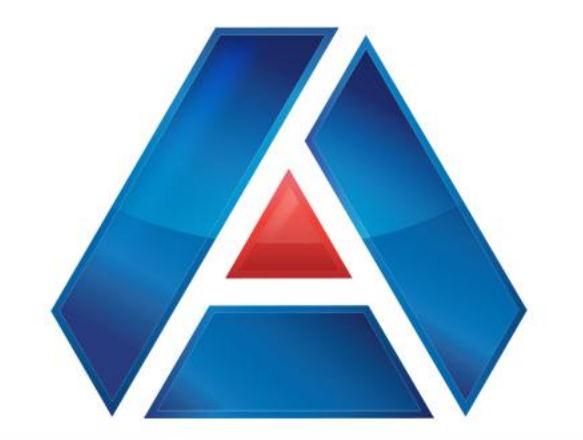

# American National Bank & Trust

amnat.com